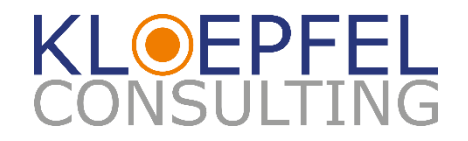

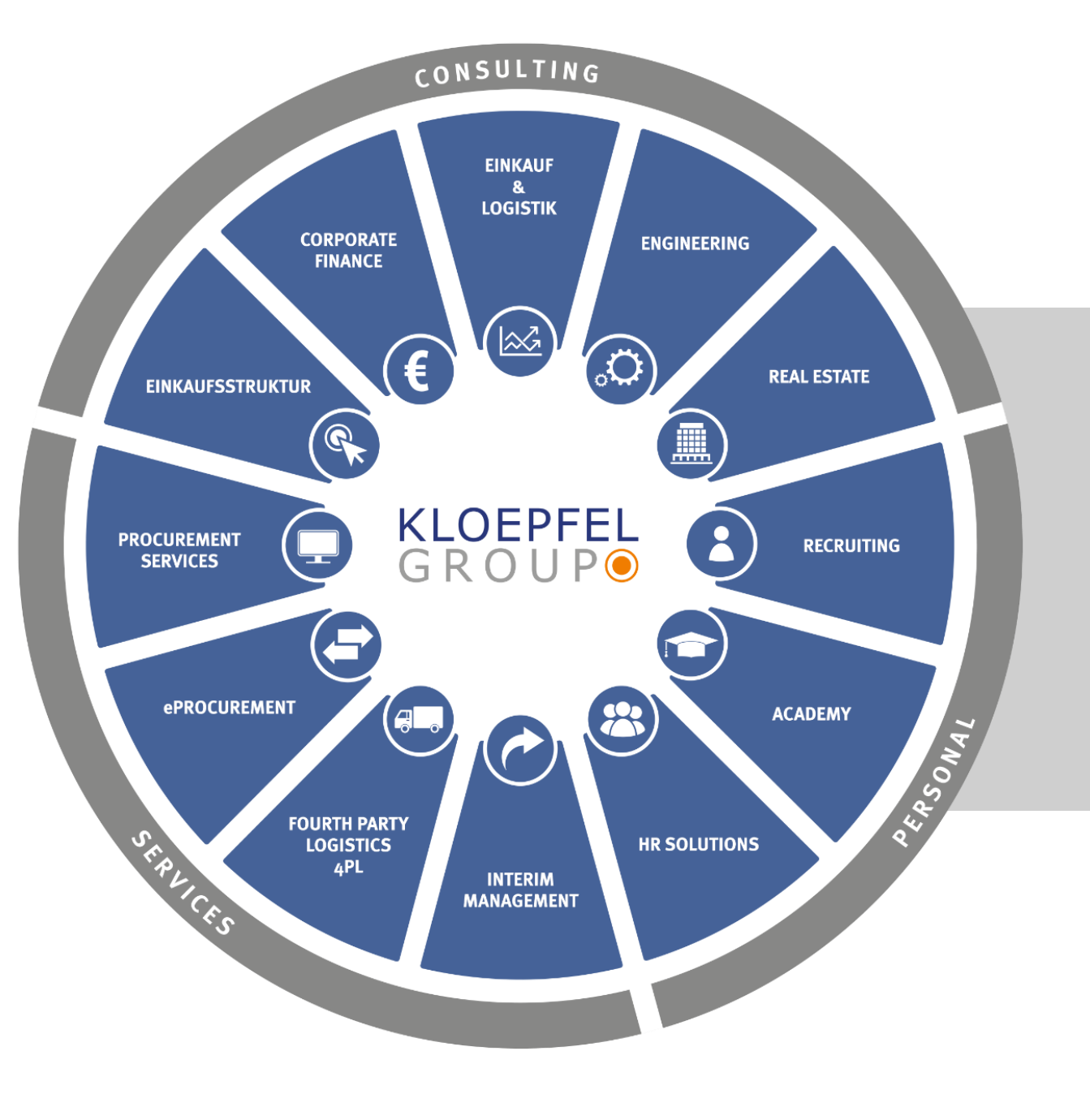

# Anleitung Lieferanten Suppliers guide

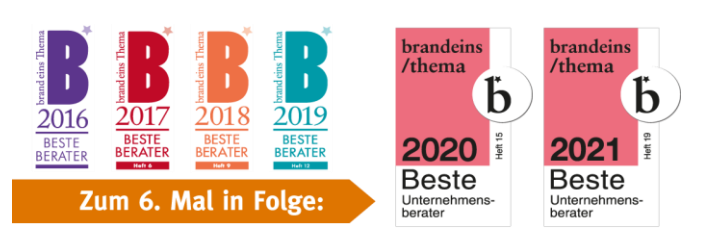

Sehr geehrter Lieferant,

wir freuen uns, dass Sie unser Lieferant sind und wir freuen uns auf neue Geschäftsmöglichkeiten mit Ihnen.

Die Kloepfel Gruppe hat sich für den Einsatz einer webbasierten Lieferantendatenbank entschieden, um die Kommunikation zwischen Lieferanten und der Kloepfel Gruppe zu verbessern.

Sie haben eine Einladung erhalten, sich im System zu registrieren. Nach erfolgreicher Registrierung werden wir Sie kontaktieren.

Dear Supplier,

We are happy to have you as our supplier and we are looking forward to new business opportunities with you.

Kloepfel Group decided to use a web-based supplier database to improve the communication between suppliers and Kloepfel Group.

You received an invitation to register in the system. After successful registration we will contact you.

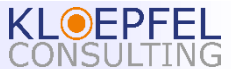

## Agenda

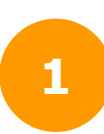

### **Kurzvorstellung Kloepfel Consulting**

Short presentation Kloepfel Consulting

Registrierung

Registration Process

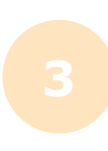

## Anmeldung

Logi

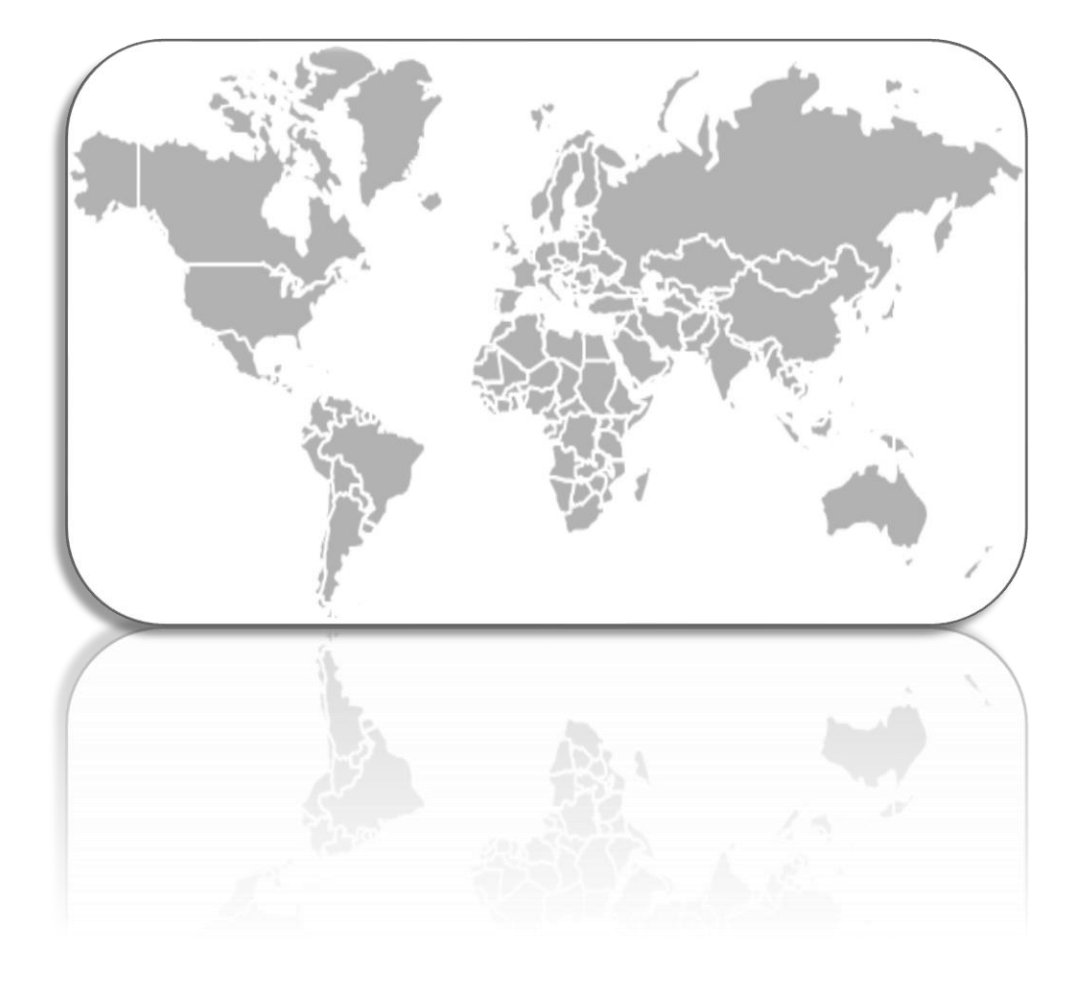

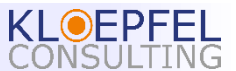

## **At a glance - The purchasing experts**

| Headquarter      | Düsseldorf                                                                                              |
|------------------|----------------------------------------------------------------------------------------------------|
| Employees        | 250 (~ 180 DE/A/CH)                                                                                     |
| Offices          | Germany, Austria, Switzerland, Hungary, Turkey, India<br>Italy, Mexico, Poland, Slovakia, Russia, China |
| Services         | Supply Chain Management                                                                                 |
| Target Customers | Companies with Turnover > EUR 10 Mio                                                                    |
| Remuneration     | Time/success fees                                                                                       |
| Approach         | Implementation-Oriented                                                                                 |
|                  |                                                                                                    |

#### We don't talk. We act!

- Partnership and transparent way of working
- High **result** and **implementation** orientation
- Many years of **global** expertise and experienced employees
- Expertise from over **800** optimization projects for **medium-sized** companies
- Sustainable and proven cost reduction

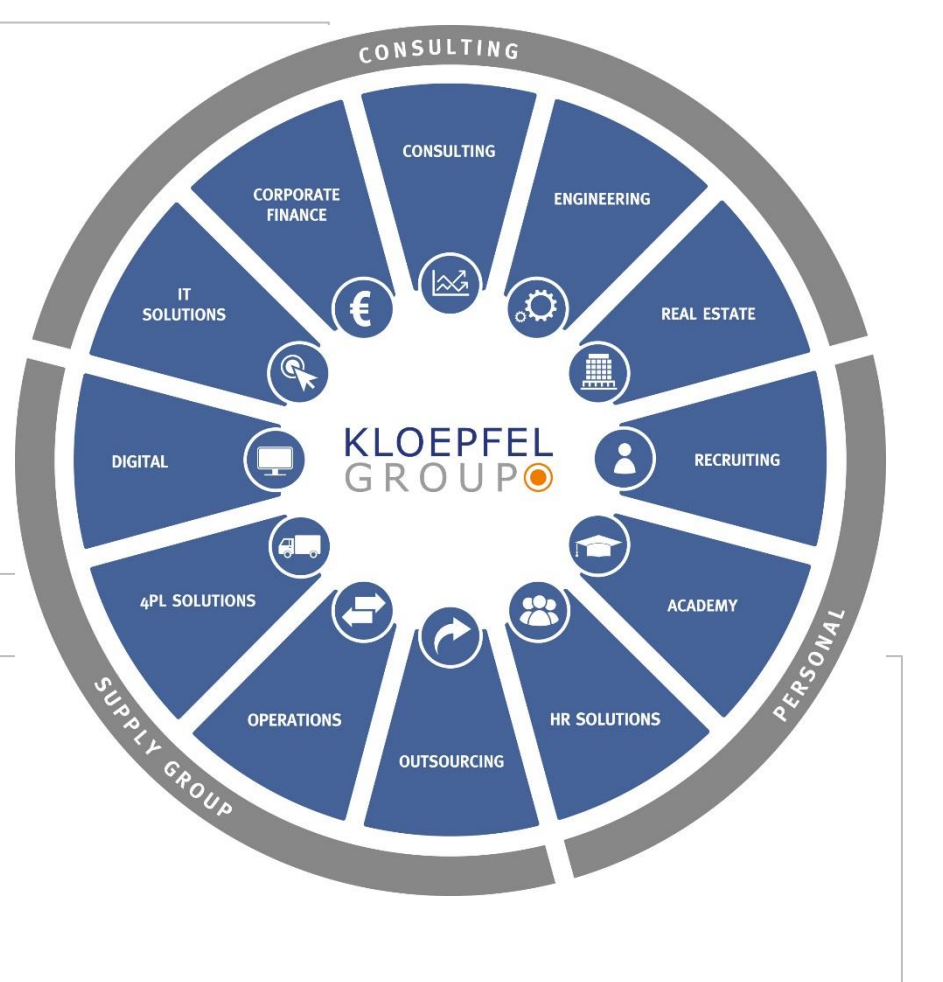

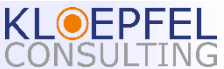

## Agenda

2

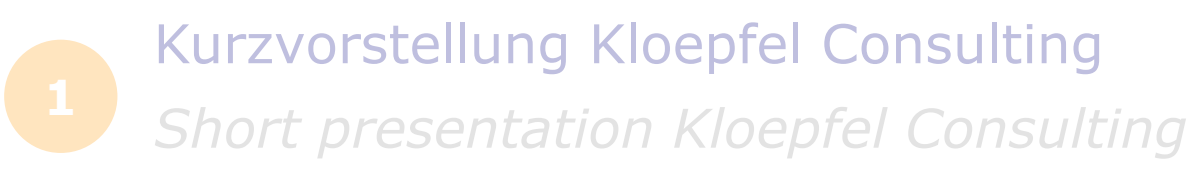

Registrierung

- **Registration Process**
- Anmeldung Login

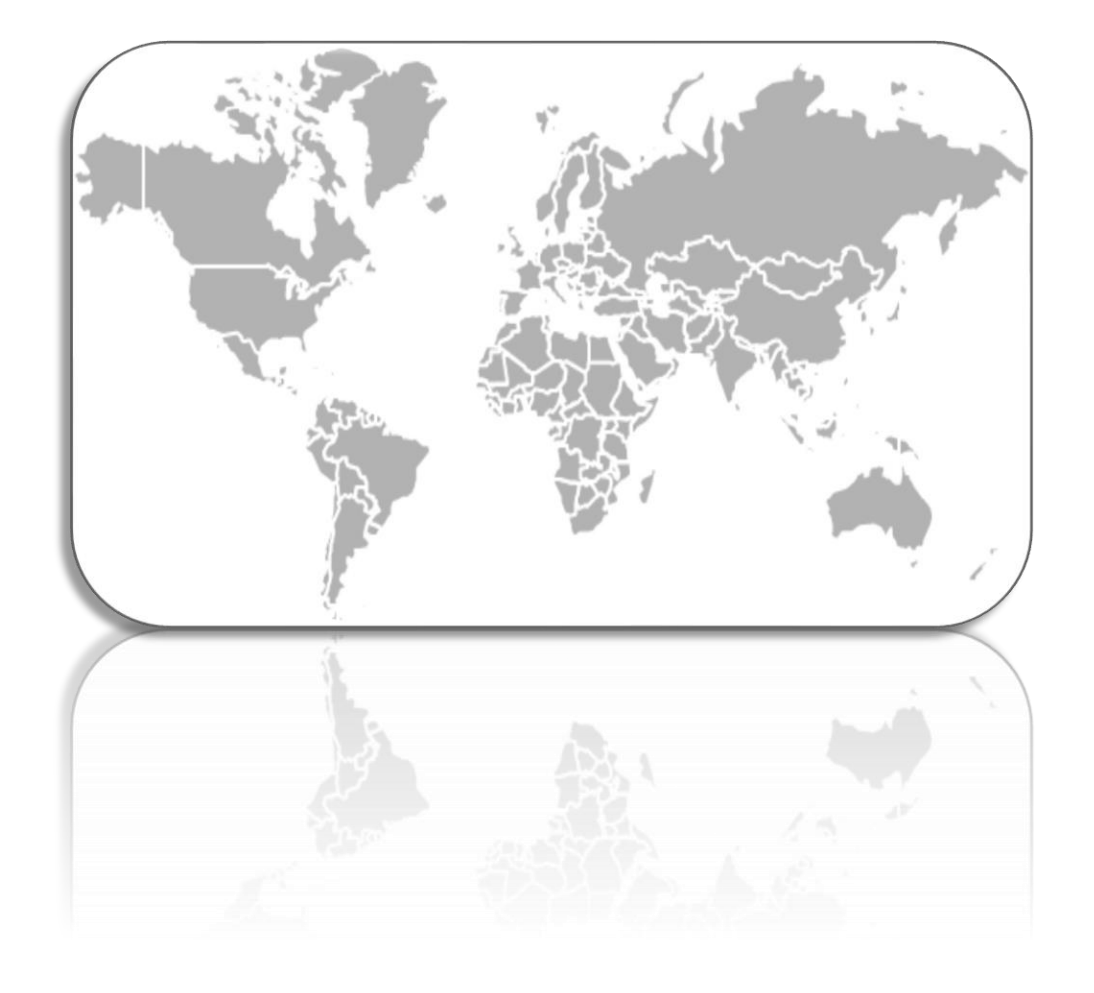

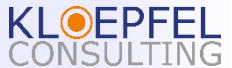

### Sobald wir Ihren Registrierungsprozess eingeleitet haben, erhalten Sie die folgende E-Mail:

Once we have initiated your registration process, you will receive the following email:

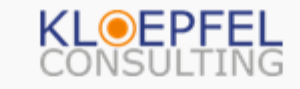

#### Hallo!

Sehr geehrte Damen und Herren,

Die Kloepfel Consulting GmbH ist eine mehrfach ausgezeichnete Einkaufsberatung, eine der am schnellsten wachsenden Beratungsgesellschaften für Einkaufs- und Supply Chain Optimierung für mittelständische Unternehmen. Weitere Informationen zu Kloepfel Consulting, Vorteile, Intentionen finden Sie in unserer Präsentation auf der Startseite unseres Tools.

Im Rahmen unserer aktiven Kundenprojekte möchten wir eine qualifizierte technische Lieferantendatenbank erweitern und Sie gerne dazu einladen, was selbstverständlich für Sie kostenfrei ist, mit dem Ziel Sie gezielt mit passenden Produkten anzusprechen.

Mit Ihren Daten können wir Ihr Unternehmen im Vorfeld auf Eignung der Projekte prüfen. Das heißt, Sie erhalten Anfragen aus unserem Hause, die Sie zu 100% durchführen können. Dadurch sparen Sie viel Zeit und können mit der eingesparten Zeit effizienter an den Projekten arbeiten.

Um Ihre Daten und Fertigungsmöglichkeiten an uns zu übermitteln, k Button "letzt registrieren" und füllen Sie das hinterlegte Formular auwerden die Daten automatisch an uns übermittelt.

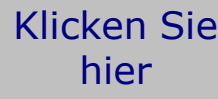

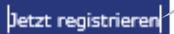

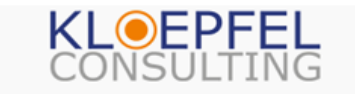

#### Hello!

#### Dear Sir or Madam,

Kloepfel Consulting GmbH is an award-winning purchasing consultancy, one of the fastest growing consulting companies for purchasing and supply chain optimization for medium-sized companies. For more information about Kloepfel Consulting, advantages, intentions, please have a look at our presentation on the homepage of our tool.

As part of our active customer projects, we would like to expand our qualified technical supplier database and invite you to be part of it, which is of course free of charge for you, with the aim of addressing you specifically with suitable products.

With your data, we can check the suitability of your company for current projects. That means you will receive inquiries from our house, which you can carry out 100%. This saves you a lot of time and you can work more efficiently on the projects with the time saved.

To submit your data and production options to us, click the now" button and fill out the stored form. The data is autom transmitted to us when it is saved.

Click this button

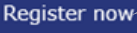

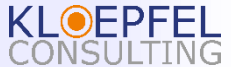

#### Anleitung Lieferant / Suppliers guide

### Sie werden nun zum Anmeldeformular weitergeleitet. Bitte wählen Sie die Sprache (DE oder EN).

You will now be redirected to the registration form. Please select the language (DE or EN).

| KLOEPFEL<br>CONSULTING               | -                            |
|--------------------------------------|------------------------------|
| Registrierungsformular               |                              |
| Konto                                |                              |
| Anrede*                              |                              |
|                                      | Bitte Ihre Sprache auswählen |
| /orname*                             | Please select your language  |
| Nachname*                            |                              |
| -Mail*                               |                              |
| Cennwort*                            |                              |
| Kennwort-Wiederholung*               |                              |
| (*) Dflightfoldor / Mandatory fields |                              |

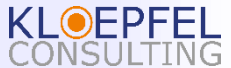

Bitte geben Sie die allgemeinen Daten Ihres Unternehmens und die Benutzer Ihres Unternehmens ein, die das Tool nutzen werden. Vergeben Sie dann Ihr eigenes Passwort und bestätigen Sie es mit einer wiederholten Eingabe.

Please enter the general data of your company and the users of your company who will use the tool. Then assign your own password and confirm it with a repeated entry.

**Company Information** 

| Company Name*      | Salutation*           | Das Passwort muss mindestens 8 Zeichen lang<br>sein und Zahlen, Groß- und Kleinbuchstaben sowie |
|--------------------|-----------------------|-------------------------------------------------------------------------------------------------|
| Legal Form*        | First Name*           | Interpunktionszeichen enthalten.                                                                |
| Type* Manufacturer | Last Name*            | and contain numbers, upper and lower case letters<br>and punctuation marks.                     |
| VAT Number         | E-Mail*               |                                                                                                 |
| Founding Year      | Password*             |                                                                                                 |
| Street*            | Password Confirmation | *                                                                                               |
| P.O. Box           | (*) Pflichtfe         | elder / Mandatory fields                                                                        |
| ZIP code*          |                       |                                                                                                 |

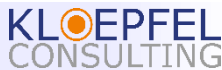

#### Anleitung Lieferant / Suppliers guide

### Bitte geben Sie die Kontaktdaten der Kontaktperson für die Anfragen an.

Please provide the contact details of the contact person for the enquiries.

| ontact Person        | (*) Pflichtfelder / Mandat | ory field    |
|----------------------|----------------------------|--------------|
| Salutation*          |                            |              |
| Mrs                  |                            | ×            |
| 14115.               |                            |              |
| Name (First- and Las | tname)*                    |              |
| Position             |                            |              |
| Phone                |                            |              |
| Mobile               |                            |              |
| E-Mail               |                            |              |
| Language 1           |                            |              |
| Please select        |                            | $\checkmark$ |
| Language 2           |                            |              |
| Please select        |                            | ~            |

Klicken Sie auf diese Schaltfläche, um weitere Kontaktpersonen einzugeben

*Click this button to enter further contact persons* 

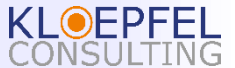

+ Add Contact Person

### Bitte geben Sie an, welche Fertigungstechnologien Sie anbieten können.

Please indicate which manufacturing technologies you can offer.

Manufacturing Technologies

- 🖌 [01] Molding
- [02] Semi-finished product
- [03] Cutting
- [04] Reshaping
- [05] Welding
- [06] Machining
- [07] Toothing
- [08] Heat treatment
- [09] Surface treatment

Please select your available manufacturing technologies

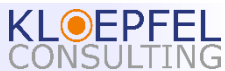

Hier haben Sie die Möglichkeit, relevante Dokumente über Ihr Unternehmen hochzuladen (z.B. Maschinenliste, Zertifikate, Referenzen, etc.).

Here you have the possibility to upload relevant documents about your company (e.g. machine list, certificates, references, etc.).

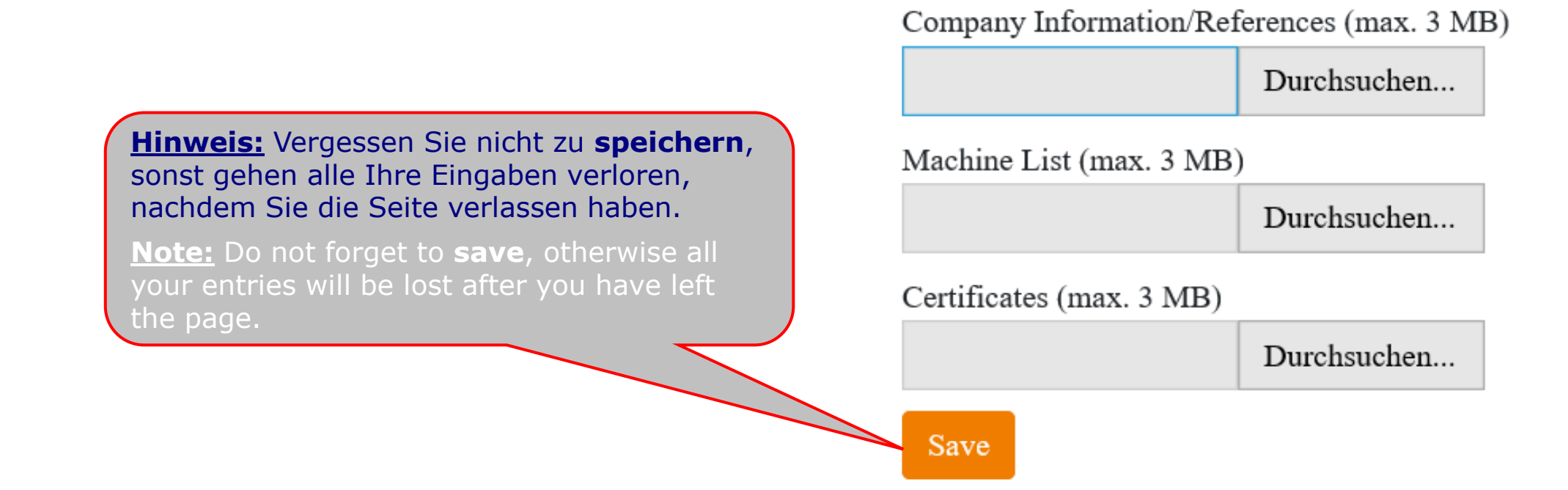

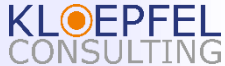

### Sobald das Benutzerkonto erstellt ist, wird die folgende Meldung angezeigt:

As soon as the user account is created you will see the following message:

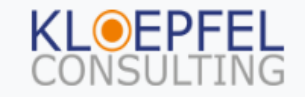

Thank you for submitting your application. We will manually review your submission and get back to you shortly.

You can still change and add to your form submission using this link: https://www.supplytool.de/registration/Ogm5QeqtwYF6VwzQ/update

© 2020 by Kloepfel Consulting GmbH | Alle Rechte vorbehalten.

Kontakt: supplytool@kloepfel-group.com

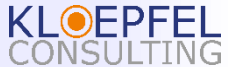

### Anschließend erhalten Sie ebenfalls eine Bestätigungs-E-Mail:

Following to this, you will also receive a confirmation email:

#### Benachrichtigung zum Eingang Ihrer Registrierung

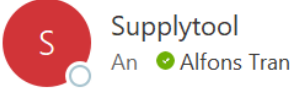

(i) Wenn Probleme mit der Darstellungsweise dieser Nachricht bestehen, klicken Sie hier, um sie im Webbrowser anzuzeigen.

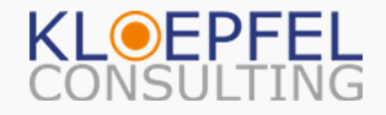

#### Hallo!

**KL** EPFEL

Vielen Dank für die Übermittlung Ihrer Daten. Wir werden Ihre Einsendungen in Kürze bearbeiten und uns bei Ihnen zurückmelden.

Sie können Ihre Registrierung zu einem späteren Zeitpunkt bearbeiten oder ergänzen.

#### Registrierung aktualisieren

Mit freundlichen Grüßen, Supplier Management Team

#### Supplier Registration Submitted Notification

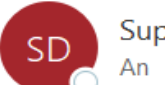

Supply DB An Cudovic Montécot

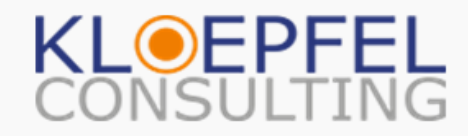

### Hello!

Thank you for submitting your application. We will manually review your submission and get back to you shortly.

You can still change and add to your form submission using this link:

#### Update Registration

Sincerely, Supplier Management Team

Anleitung Lieferant / Suppliers guide

## Agenda

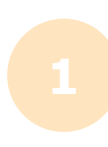

Kurzvorstellung Kloepfel Consulting Short presentation Kloepfel Consulting

Registrierung

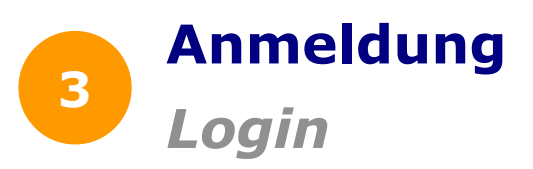

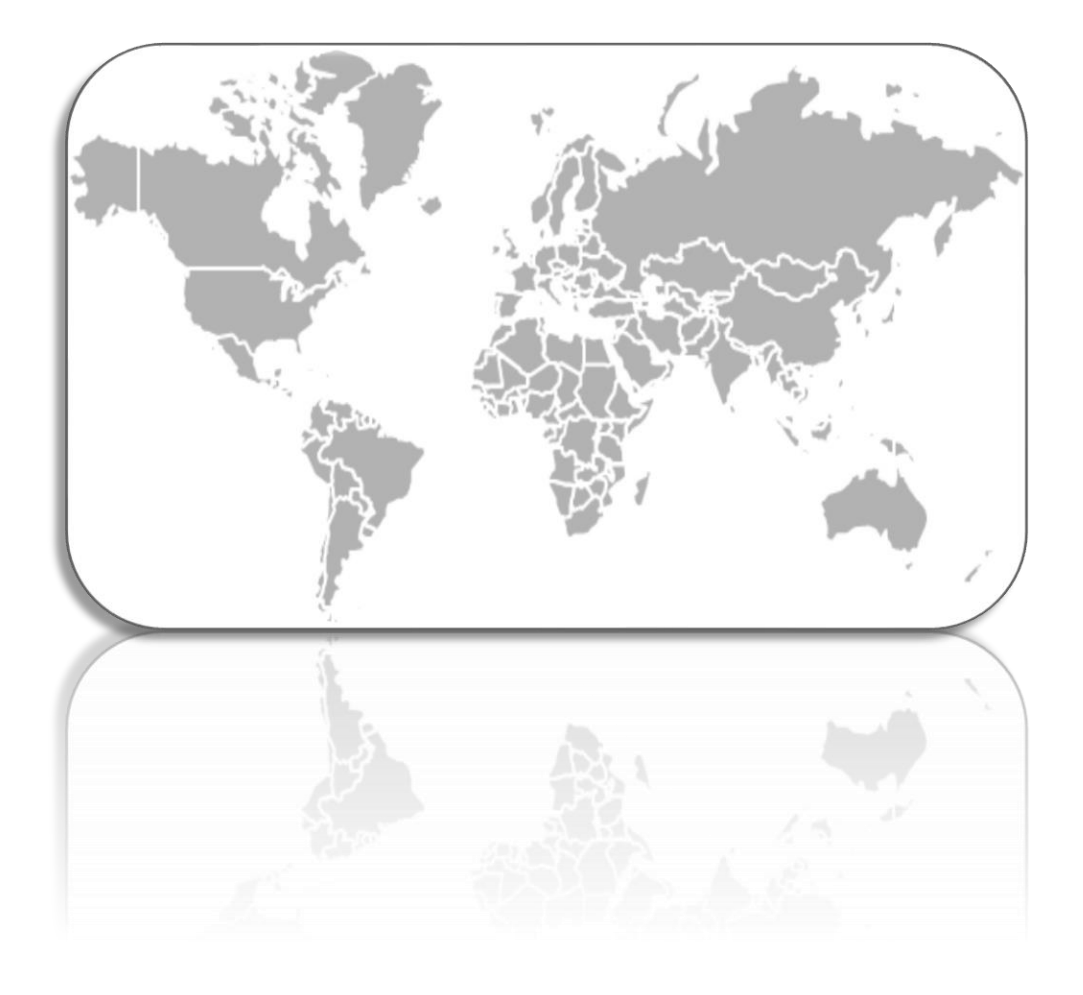

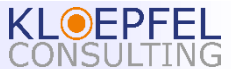

## Anmeldung / Login

### Öffnen Sie Ihren Webbrowser und geben Sie die Web-Adresse

Open your web browser and enter the web address https://www.supplytool.de/login.

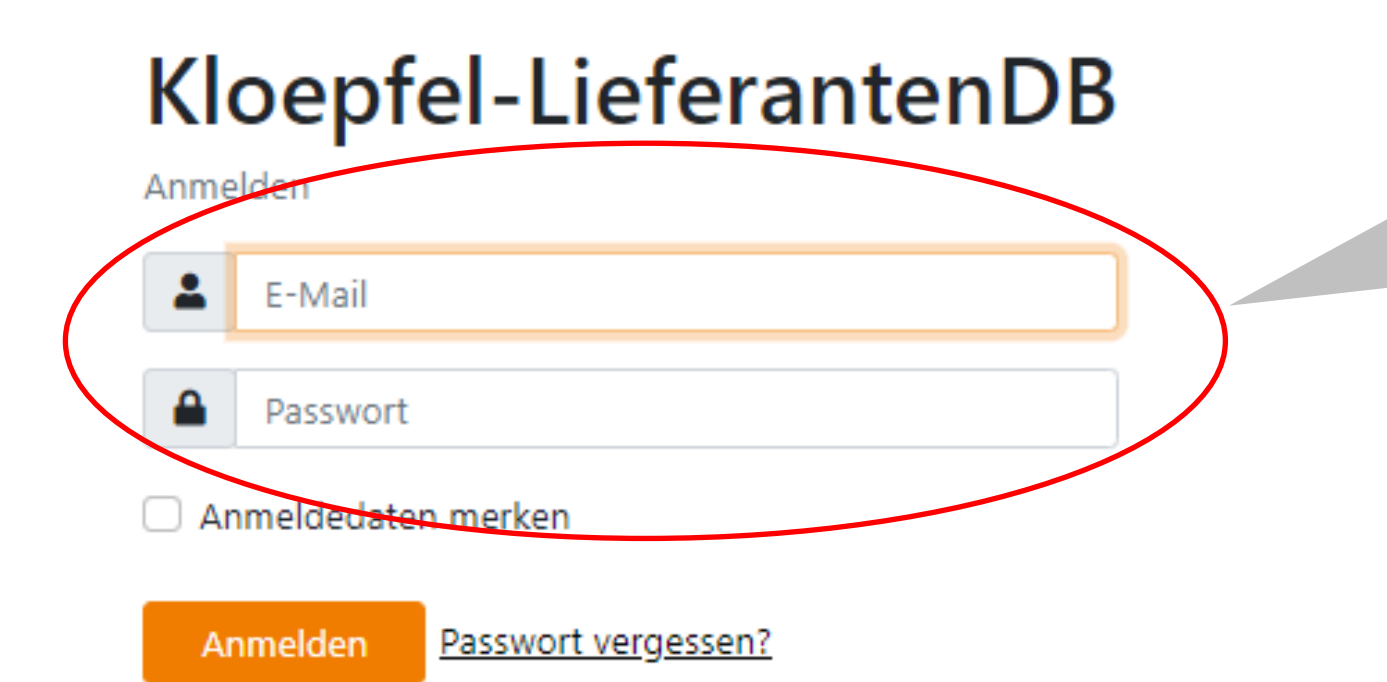

Geben Sie hier Ihre E-Mail-Adresse und Ihr Passwort ein, die Sie bei der Registrierung angegeben haben.

Enter your e-mail address and password here, which you provided during registration.

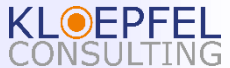

### Wir freuen uns auf die Zusammenarbeit

We look forward to working together

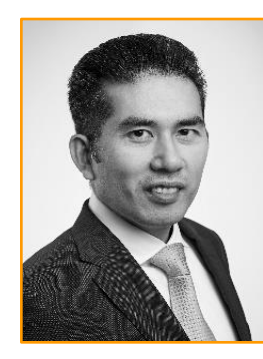

**Thanh Duy Tran** Senior Partner

+49 152 / 227 227 22 td.tran@kloepfel-group.com

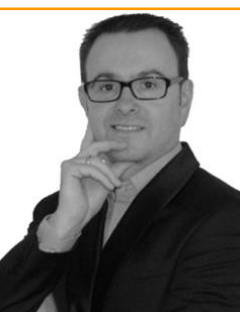

**Ludovic Montécot** Senior Manager

+49 152 / 227 227 13 I.montecot@kloepfel-group.com

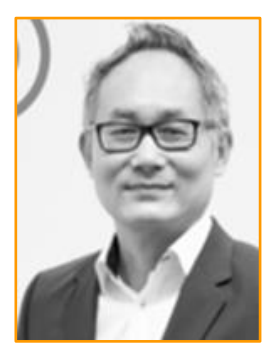

**Alfons Tran** *Manager* 

+49 152 227 227 53 a.tran@kloepfel-group.com

#### www.kloepfel-consulting .com

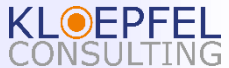